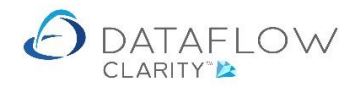

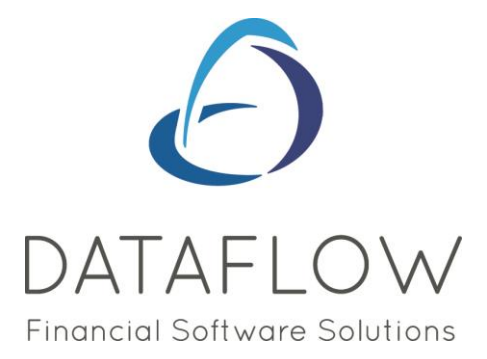

## **Automatic Payments**

Dear user,

You must make sure that you have read "Navigating the System" first before reading any other Clarity guides as without a good knowledge of the navigation you will not fully benefit from the features and shortcuts that Clarity will provide for you.

Click here to read Navigating the System: https://dataflow.co.uk/images/uploads/release\_notes/Clarity\_-\_Navigating\_the\_System\_.pdf

Also at the end of each guide, there may be a list of other supplements for further explanation of features within this routine.

Enjoy exploring Clarity and please do not hesitate to suggest any improvement that you feel will be useful to add to this document.

Warmest regards

Dataflow (UK) Ltd

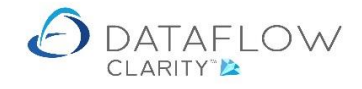

The Automatic Payments process automatically creates and then allocates the auto created cash counterparts to the Invoices you have chosen to be processed.

| Dataflow Clarit   | 1                    |                          | $\sim$                    |                       |                 |                             |                            |                                    | 1000 |       | ×     |
|-------------------|----------------------|--------------------------|---------------------------|-----------------------|-----------------|-----------------------------|----------------------------|------------------------------------|------|-------|-------|
|                   |                      |                          |                           |                       |                 |                             |                            | Company Miles Brown and Sons & Co. | •    | User: | JPB * |
| Sales Ledger      | Sales Orders         | Purchase Le              | dger Purchase (           | Orders Nom            | inal Ledger     | Timesheets                  | System                     |                                    |      |       |       |
|                   |                      |                          |                           |                       | 31              |                             | -                          |                                    |      |       |       |
| Browse            | Cash Automa<br>Payme | tic Allocate<br>nts Cash | Invoices Documen<br>Store | t Approve<br>Invoices | Close<br>Period | Supplier<br>Data Listings • | Transactional<br>Reports • |                                    |      |       |       |
| Supplier Accounts | Transac              | tions                    | Invoice Regi              | ster Per              | iod Processing  | Repo                        | ting                       |                                    |      |       |       |
|                   | 4                    | 4                        |                           |                       |                 |                             |                            |                                    |      |       |       |
|                   |                      |                          |                           |                       |                 |                             |                            |                                    |      |       |       |
|                   |                      |                          |                           |                       |                 |                             |                            |                                    |      |       |       |
|                   |                      |                          |                           |                       |                 |                             |                            |                                    |      |       |       |
|                   |                      |                          |                           |                       |                 |                             |                            |                                    |      |       |       |
|                   |                      |                          |                           |                       |                 |                             |                            |                                    |      |       |       |
|                   |                      |                          |                           |                       |                 |                             |                            |                                    |      |       |       |
|                   |                      |                          |                           |                       |                 |                             |                            |                                    |      |       |       |
|                   |                      |                          |                           |                       |                 |                             |                            |                                    |      |       |       |
|                   |                      |                          |                           |                       |                 |                             |                            |                                    |      |       |       |
|                   |                      |                          |                           |                       |                 |                             |                            |                                    |      |       |       |
|                   |                      |                          |                           |                       |                 |                             |                            |                                    |      |       |       |
|                   |                      |                          |                           |                       |                 |                             |                            |                                    |      |       |       |
|                   |                      |                          |                           |                       |                 |                             |                            |                                    |      |       |       |
|                   |                      |                          |                           |                       |                 |                             |                            |                                    |      |       |       |
|                   |                      |                          |                           |                       |                 |                             |                            |                                    |      |       |       |
|                   |                      |                          |                           |                       |                 |                             |                            |                                    |      |       |       |
|                   |                      |                          |                           |                       |                 |                             |                            |                                    |      |       |       |
|                   |                      |                          |                           |                       |                 |                             |                            |                                    |      |       |       |
|                   |                      |                          |                           |                       |                 |                             |                            |                                    |      |       |       |
|                   |                      |                          |                           |                       |                 |                             |                            |                                    |      |       |       |
|                   |                      |                          |                           |                       |                 |                             |                            |                                    |      |       |       |

| Dataflow Clarit   | y [Automatic Pay     | ments]                    |            |                                    |                       |                             |                            |        |                   |              | - |       | ×    |
|-------------------|----------------------|---------------------------|------------|------------------------------------|-----------------------|-----------------------------|----------------------------|--------|-------------------|--------------|---|-------|------|
|                   |                      |                           |            |                                    |                       |                             |                            | Compan | y Miles Brown and | d Sons & Co. | • | User: | ЈРВ▼ |
| Sales Ledger      | Sales Orders         | Purchase Le               | edger P    | urchase Orders                     | Nominal Ledger        | Timesheets                  | System                     |        |                   |              |   |       |      |
|                   |                      |                           |            | <b>I</b>                           | 31                    | 27                          |                            |        |                   |              |   |       |      |
| Browse            | Cash Automa<br>Payme | atic Allocate<br>nts Cash | Invoices I | Document Approve<br>Store Invoices | Close<br>Period       | Supplier<br>Data Listings • | Transactional<br>Reports • |        |                   |              |   |       |      |
| Supplier Accounts | Transac              | tions                     | Inv        | oice Register                      | Period Processing     | Repo                        | rting                      |        |                   |              |   |       |      |
| How?              |                      |                           |            |                                    |                       |                             |                            |        |                   |              |   |       |      |
| Who?              | 📴 s                  | elect ho                  | ow yo      | u want to                          | pay                   |                             |                            |        |                   |              |   |       |      |
| What?             |                      |                           |            |                                    |                       |                             |                            |        |                   |              |   |       |      |
| Cash              | Payment Sess         | ions                      |            |                                    |                       |                             |                            |        |                   |              |   |       |      |
|                   | Session Thurs        | day, July 02 '2           | 20, 3:05pm |                                    | -                     |                             |                            |        |                   |              |   |       |      |
|                   | Payment Para         | meters                    |            |                                    |                       |                             |                            |        |                   |              |   |       |      |
|                   | Method               | Manual Chequ              | е          | •                                  |                       |                             |                            |        |                   |              |   |       |      |
|                   | Reference            | Required                  |            |                                    |                       |                             |                            |        |                   |              |   |       |      |
|                   | Payment Date         | 02 July 2020              |            |                                    |                       |                             |                            |        |                   |              |   |       |      |
|                   | Due By Date          | 02 July 2020              |            | =                                  |                       |                             |                            |        |                   |              |   |       |      |
|                   | Currency             |                           | •          |                                    |                       |                             |                            |        |                   |              |   |       |      |
|                   | Bank account         | BANK1                     |            | <ul> <li>Desc</li> </ul>           | ription   Bank (Curre | nt Account)                 |                            |        |                   |              |   |       |      |
|                   |                      |                           |            |                                    |                       |                             |                            |        |                   |              |   |       |      |
|                   |                      |                           |            |                                    |                       |                             |                            |        |                   |              |   |       |      |
|                   |                      |                           |            |                                    |                       |                             |                            |        |                   |              |   |       |      |
|                   |                      |                           |            |                                    |                       |                             |                            |        |                   |              |   |       |      |
|                   |                      |                           |            |                                    |                       |                             |                            |        |                   |              |   |       |      |
|                   |                      |                           |            |                                    |                       |                             |                            |        |                   |              |   |       |      |
|                   |                      |                           |            |                                    |                       |                             |                            |        |                   |              |   |       |      |
|                   |                      |                           |            |                                    |                       |                             |                            |        |                   |              |   | Nex   | (t > |

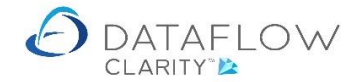

## How? Select how you want to pay.

Session:

The sessions have a date, time and user ID stamp against each entry. This allows you to have multiple automatic payments session active at any one time. The list also details the current authorisation status of the session.

Right clicking the mouse within this section present the following options:

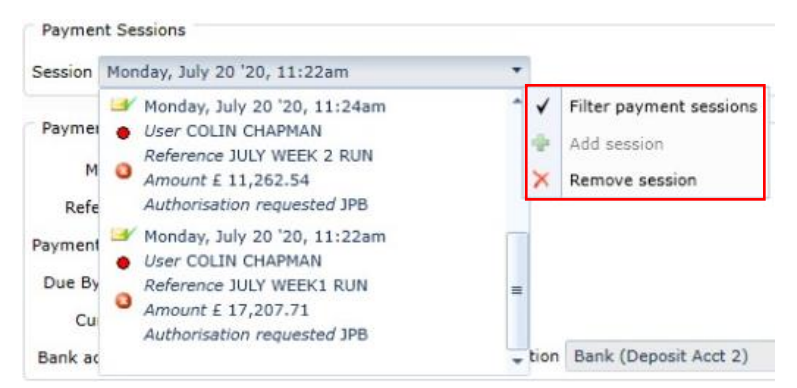

*Filter payment sessions*: Use this option to filter between open and completed sessions within the sessions dropdown listing.

Add session:Add a new payment session. Your existing<br/>incomplete sessions will still be accessible and<br/>selectable via the session drop down.

*Remove session*: Remove an incomplete session no longer required.

Method: The payment method in which the payments are to be processed.

Manual Cheque: Only remittance advices are created.

BACS: Remittance advices are created along with a BACS output file. The BACS will need to be processed manually via your online banking software.

When processing BACS payments an additional section will appear providing the Bank account detail to be included within the BACS output file, Example below:

| BACS Parameter | rs              |
|----------------|-----------------|
| Account name   | Current Account |
| Sort code      | 10-11-88        |
| Account number | 23456789        |
| BACS Type      | Fixed 🔻         |

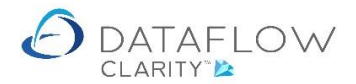

- Reference: The reference entered here will be the reference used for the automatically created cash counterparts.
- Payment Date: The date the payment is to be made
- Due by Date: The system will process all eligible transactions up to and including the specified Due Date, unless you manually exclude accounts or transactions from payment.
- Currency: The system will only process transactions posted with the selected currency.

Bank account: The cash counterparts will be posted to the specified Bank account.

| <ul> <li>Dataflow Clarit</li> </ul> | ty [Automatic Pay    | ments]        |           |              |         |                   |                 |                 |          |                        | -      |       | ×     |
|-------------------------------------|----------------------|---------------|-----------|--------------|---------|-------------------|-----------------|-----------------|----------|------------------------|--------|-------|-------|
|                                     |                      |               |           |              |         |                   |                 |                 | Company  | Miles Brown and Sons & | Co. 🔻  | User: | JPB * |
| Sales Ledger                        | Sales Orders         | Purchase Le   | dger      | Purchase Or  | ders    | Nominal Ledger    | Timesheets      | System          |          |                        |        |       |       |
| -                                   |                      |               |           |              | 0       | 31                |                 | 2               |          |                        |        |       |       |
| Browse                              | Cash Automa<br>Payme | nts Cash      | Invoices  | Store        | Approve | Period            | Data Listings • | Reports*        |          |                        |        |       |       |
| Supplier Accounts                   | F Transac            | tions         | In        | voice Regist | er      | Period Processing | Repo            | orting          |          |                        |        |       |       |
| How?<br>Who?<br>What?               | s.                   | elect w       | ho yo     | ou war       | nt to   | рау               |                 |                 |          |                        |        |       |       |
| Cash                                | Filter Account       | Due by        | 02 July 2 | 020 🔳        | _       | _                 |                 |                 |          |                        |        |       |       |
|                                     | C00001               | Castell Print | Supplies  | Ltd          |         | 5M                | 5M Quality Rai  | Services Ltd    |          |                        |        |       |       |
|                                     | CPM001               | Campbells P   | rime Meat | t Ltd        | 6       | AUDIO             | Audio Supply a  | and Rental Serv | rices bu |                        |        |       |       |
|                                     |                      |               |           |              |         | BRAT              | Bratford Desig  | n Services      |          |                        |        |       |       |
|                                     |                      |               |           |              |         | CAPLON            | Caplon Furnitu  | re Supplies     |          |                        |        |       |       |
|                                     |                      |               |           |              | •       | DB0001            | Deeside Brewe   | ery Ltd         |          |                        |        |       |       |
|                                     |                      |               |           |              |         | DBW001            | De Burgh Wine   | e Merchants Ltd | 1        |                        |        |       |       |
|                                     |                      |               |           |              |         |                   |                 |                 |          |                        |        |       |       |
|                                     |                      |               |           |              |         |                   |                 |                 |          |                        |        |       |       |
|                                     |                      |               |           |              |         |                   |                 |                 |          |                        |        |       |       |
|                                     |                      |               |           |              |         |                   |                 |                 |          |                        |        |       |       |
|                                     |                      |               |           |              |         |                   |                 |                 |          |                        |        |       |       |
|                                     |                      |               |           |              |         |                   |                 |                 |          |                        |        |       |       |
|                                     |                      |               |           |              |         |                   |                 |                 |          |                        |        |       |       |
|                                     |                      |               |           |              |         |                   |                 |                 |          |                        |        |       |       |
|                                     |                      |               |           |              |         |                   |                 |                 |          |                        |        |       |       |
|                                     |                      |               |           |              |         |                   |                 |                 |          |                        |        |       |       |
|                                     |                      |               |           |              |         |                   |                 |                 |          |                        |        |       |       |
|                                     |                      |               |           |              |         |                   |                 |                 |          |                        |        |       |       |
|                                     |                      |               |           |              |         |                   |                 |                 |          |                        |        |       |       |
|                                     |                      |               |           |              |         |                   |                 |                 |          |                        |        |       |       |
|                                     |                      |               |           |              |         |                   |                 |                 |          |                        | < Back | Ne    | xt >  |
|                                     |                      |               |           |              |         |                   |                 |                 |          |                        |        |       |       |

Who? Select who you want to pay.

The Who? Section is where you define which accounts are to be processed. The accounts on the right are the accounts to be processed. Use the central arrows highlighted in red to move the accounts to the right hand side. The single arrow moves the selected account, the double arrow moves all accounts.

Only accounts with at least one due invoice which needs processing will be included here.

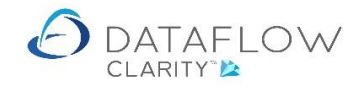

| Dataflow Clarity      | y [Automatic Pa | yments]        |                        |              |             |                 |            |                 |                     | _      |       | ×     |
|-----------------------|-----------------|----------------|------------------------|--------------|-------------|-----------------|------------|-----------------|---------------------|--------|-------|-------|
|                       |                 |                |                        |              |             |                 |            | Company Miles B | rown and Sons & Co. | •      | User: | JPB * |
| Sales Ledger          | Sales Orders    | Purchase Le    | edger Purchase Ord     | lers Nomin   | al Ledger   | Timesheets      | System     |                 |                     |        |       |       |
| Browse                | Cash Auton      | atic Allocate  | Invoices Document      | Approve      | 31 Close    | Supplier        | Transactio | onal            |                     |        |       |       |
|                       | Paym            | ents Cash      | Store                  | Invoices     | Period      | Data Listings • | Reports    | •               |                     |        |       |       |
| Supplier Accounts     | Transa          | ictions        | Invoice Registe        | r Perio      | d Processin | g Repo          | rting      |                 |                     |        |       |       |
| How?<br>Who?<br>What? | <b>R</b> s      | elect w        | hat you wa             | nt to pa     | y           |                 |            |                 |                     |        |       |       |
| Cash                  | Account Code    | Account Name   | e                      | Payment      | t 🖌 Pay     |                 |            |                 |                     |        |       |       |
|                       | 5M              | 5M Quality Ra  | il Services Ltd        | £ 30,153.11  |             |                 |            |                 |                     |        |       |       |
|                       | AUDIO           | Audio Supply   | and Rental Services bu | £ 13,410.40  |             |                 |            |                 |                     |        |       |       |
|                       | BRAT            | Bratford Desig | gn Services            | £ 182,793.78 |             |                 |            |                 |                     |        |       |       |
|                       | CAPLON          | Caplon Furnit  | ure Supplies           | £ 62,179.88  |             |                 |            |                 |                     |        |       |       |
|                       | DB0001          | Deeside Brew   | ery Ltd                | £ 446.57     |             |                 |            |                 |                     |        |       |       |
|                       | DBW001          | De Burgh Win   | e Merchants Ltd        | £ 629.75     |             |                 |            |                 |                     |        |       |       |
|                       |                 |                |                        |              |             |                 | Total      | £ 289,613,49    |                     |        |       |       |
|                       |                 |                |                        |              |             |                 | - Vidi     | 2 203/020143    |                     |        |       |       |
|                       |                 |                |                        |              |             |                 |            |                 | Refresh 🕏           | < Back | Ne:   | xt >  |

## What? Select what you want to pay.

Once you have chosen who you want to pay you can now define what you want to pay. You can pay the entire amount due indicated within the payment column by leaving the  $\mathbb{I}$ , or you can decide to exclude the account from payment by unticking the line.

You may also chose to only pay specific transactions posted against an account. To do this double click on the chosen line. This will load a new window displaying the transactions that the system is looking to process for the selected account:

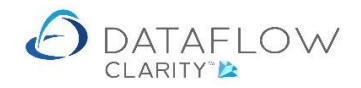

| Dataflow Clarity  | / [Automati | ic Payments]                   |                |         |            |          |            |                           |                        |                |                     |        | _       |        | ×     |
|-------------------|-------------|--------------------------------|----------------|---------|------------|----------|------------|---------------------------|------------------------|----------------|---------------------|--------|---------|--------|-------|
|                   |             |                                |                |         |            |          |            |                           |                        | Company Mi     | es Brown and Sons a | 8. Co. | •       | User:  | JPB - |
| Sales Ledger      | Sales Ord   | ers Purchas                    | e Ledger 🛛 🖡   | Purcha  | se Orders  | Nominal  | Ledger     | Timesheets                | System                 | -              |                     |        |         |        |       |
|                   | <b>P</b>    |                                |                |         | ] 🔿        |          | 1          |                           |                        |                |                     |        |         |        |       |
| Browse            | Cash A      | utomatic Alloca<br>ayments Cas | te Invoices    | Docun   | ent Approv | e C      | lose       | Supplier<br>Data Listings | Transaction<br>Reports | nal            |                     |        |         |        |       |
| Supplier Accounts | Tr          | ansactions                     | Inv            | voice R | egister    | Period I | Processing | Rep                       | orting                 |                |                     |        |         |        |       |
| How?              | _           | 5                              |                |         | _          |          |            |                           |                        | -              |                     |        |         |        |       |
| Who?              | -0-         | Select                         | what v         | ou      | want t     | o pav    |            |                           |                        |                |                     |        |         |        |       |
| What?             |             | )                              |                |         |            |          |            |                           |                        |                |                     |        |         |        |       |
| Cash              | Account C   | Code Account N                 | ame            |         |            | Payment  | Pay        |                           |                        |                |                     |        |         |        |       |
|                   | 5M          | 5M Quality                     | Rail Services  | Ltd     | £ 30       | 0,153.11 | 1          |                           |                        |                |                     |        |         |        |       |
|                   | AUDIO       | Outstandin                     | g Transactions |         |            |          |            |                           |                        |                |                     | -      |         | ×      | ]     |
|                   | BRAT        | Date                           | Due Date       | Type    | Reference  | Batch No | Audit No   | Amount                    | O/s Amount             | Discount Amour | t Payment Amount    | Pav    | Attachm | ents?  |       |
|                   | CAPLON      | 01-Mar-2020                    | 31-Mar-2020    | INV     | 201/10     | 200      | 3289       | £ 260.56                  | £ 260.56               | £ 0.00         | £ 260.56            | ,      | i i     | circo. |       |
|                   | DB0001      | 02-Feb-2020                    | 02-Mar-2020    | INV     | 79689/09   | 199      | 3262       | £ 505.25                  | £ 505.25               | £ 0.00         | £ 505.25            |        |         |        |       |
|                   | DBW001      | 10-Jan-2020                    | 09-Feb-2020    | INV     | 9797/08    | 197      | 3245       | £ 13,472.25               | £ 13,472.25            | £ 269.4        | £ 13,202.80         |        | ė       |        |       |
|                   |             | 10-Jan-2020                    | 10-Feb-2020    | INV     | P1004/789  | 432      | 4049       | £ 17,625.00               | £ 13,153.00            | £ 0.0          | £ 13,153.00         |        |         |        |       |
|                   |             | 02-Dec-2019                    | 01-Jan-2020    | INV     | 283/07     | 195      | 3215       | £ 3,031.50                | £ 3,031.50             | £ 0.00         | £ 3,031.50          |        |         |        |       |
|                   |             |                                |                |         |            |          |            |                           |                        |                |                     |        |         |        |       |
|                   |             |                                |                |         |            |          |            |                           |                        |                |                     |        |         |        |       |
|                   |             |                                |                |         |            |          |            |                           |                        |                |                     |        |         |        |       |
|                   |             |                                |                |         |            |          |            |                           |                        |                |                     |        |         |        |       |
|                   |             |                                |                |         |            |          |            |                           |                        |                |                     |        |         |        |       |
|                   |             |                                |                |         |            |          |            |                           |                        |                |                     |        |         |        |       |
|                   |             |                                |                |         |            |          |            |                           |                        |                |                     |        | Close   |        |       |
|                   |             |                                |                |         |            |          |            |                           |                        |                | Refresh 🕏           | , .    | Back    | Nex    | xt >  |

Also within this section you may also chose to only pay a proportion of a single transaction by double clicking on Payment Amount value. This will turn the Payment Due field to edit mode where you can enter the exact value you wish to pay:

| 🙆 Dataflow Clarity    | y [Automati | ic Payments]                   |                 |         |           |           |        |         |               |                             |             |       |                |        | -          |        | ×   |
|-----------------------|-------------|--------------------------------|-----------------|---------|-----------|-----------|--------|---------|---------------|-----------------------------|-------------|-------|----------------|--------|------------|--------|-----|
|                       |             |                                |                 |         |           |           |        |         |               |                             | Company     | Miles | Brown and Sons | 8. Co. | •          | User:  | JPB |
| Sales Ledger          | Sales Ord   | ers Purchas                    | e Ledger        | Purcha  | se Orders | Nomina    | l Ledg | er      | Timesheets    | System                      |             |       |                |        |            |        |     |
| Browse                | Cash A      |                                |                 | Docum   |           | 9         | 31     |         | Supplier      | Transaction                 | al          |       |                |        |            |        |     |
| Dionoc                | P           | ayments Cas                    | h               | Sto     | re Invoid | ies I     | Period |         | Data Listings | <ul> <li>Reports</li> </ul> |             |       |                |        |            |        |     |
| Supplier Accounts     | Tr          | ansactions                     | In              | voice R | egister   | Period    | Proce  | ssing   | Rep           | oorting                     |             |       |                |        |            |        |     |
| How?<br>Who?<br>What? |             | Select                         | what y          | ou      | want      | to pay    | ,      |         |               |                             |             |       |                |        |            |        |     |
| Cash                  | Account C   | Code Account N                 | ame             |         |           | Payment   | Pay    | y       |               |                             |             |       |                |        |            |        |     |
|                       | 5M          | 5M Qualit                      | y Rail Services | Ltd     | £3        | 30,153.11 |        |         |               |                             |             |       |                |        |            |        |     |
|                       | AUDIO       | <ul> <li>Outstandin</li> </ul> | g Transactions  |         |           |           |        |         |               |                             |             |       |                | -      |            | ×      | 1   |
|                       | BRAT        | Date                           | Due Date        | Type    | Reference | Batch No  | Aud    | lit No. | Amount        | O/s Amount                  | Discount Am | ount  | Payment Amount | Pav    | Attachr    | nents? |     |
|                       | CAPLON      | 01-Mar-2020                    | 31-Mar-2020     | INV     | 201/10    | 200       | 0      | 3289    | £ 260.56      | £ 260.56                    | £ (         | 0.00  | 260.56         |        | / teederin |        |     |
|                       | DB0001      | 02-Feb-2020                    | 02-Mar-2020     | INV     | 79689/09  | 19        | 9      | 3262    | £ 505.25      | £ 505.25                    | £           | 0.00  | £ 505.25       |        |            |        |     |
|                       | DBW001      | 10-Jan-2020                    | 09-Feb-2020     | INV     | 9797/08   | 19        | 7      | 3245    | £ 13,472.25   | £ 13,472.25                 | £ 269       | 9.45  | £ 13,202.80    |        | (6         |        |     |
|                       |             | 10-Jan-2020                    | 10-Feb-2020     | INV     | P1004/789 | 43:       | 2      | 4049    | £ 17,625.00   | £ 13,153.00                 | £           | 0.00  | £ 13,153.00    |        |            |        |     |
|                       |             | 02-Dec-2019                    | 01-Jan-2020     | INV     | 283/07    | 19        | 5      | 3215    | £ 3,031.50    | £ 3,031.50                  | £           | 0.00  | £ 3,031.50     |        |            |        |     |
|                       |             |                                |                 |         |           |           |        |         |               |                             |             |       |                |        |            |        |     |
|                       |             |                                |                 |         |           |           |        |         |               |                             |             |       |                |        | Clos       | e 🔀    |     |

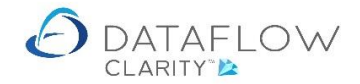

Once you have completed your How?, Who? and What? sections the total payment to be processed is displayed on the footer:

| Dataflow Clarity      | y [Automatic Paj | yments]       |                        |              |              |                |                                    |          |                            | -      |       | ×     |
|-----------------------|------------------|---------------|------------------------|--------------|--------------|----------------|------------------------------------|----------|----------------------------|--------|-------|-------|
|                       |                  |               |                        |              |              |                |                                    | Company  | Miles Brown and Sons & Co. | -      | User: | JPB * |
| Sales Ledger          | Sales Orders     | Purchase L    | edger Purchase Ord     | lers Nomin   | al Ledger    | Timesheets     | System                             |          |                            |        |       |       |
| Browse                | Cash Autor       | atic Allocate | Invoices Document      | Approve      | 31 mi        | Supplier       | <b>W</b><br>Tr <u>ansac</u> țional |          |                            |        |       |       |
|                       | Payme            | ents Cash     | Store                  | Invoices     | Period       | Data Listings* | Reports*                           |          |                            |        |       |       |
| Supplier Accounts     | Transa           | ctions        | Invoice Registe        | r Perio      | d Processing | g Repor        | rting                              |          |                            |        |       |       |
| How?<br>Who?<br>What? | <b>R</b> s       | elect w       | hat you wa             | nt to pa     | у            |                |                                    |          |                            |        |       |       |
| Cash                  | Account Code     | Account Nam   | e                      | Payment      | 🖌 Pay        |                |                                    |          |                            |        |       |       |
|                       | 5M               | 5M Quality Ra | il Services Ltd        | £ 29,942.55  |              |                |                                    |          |                            |        |       |       |
|                       | AUDIO            | Audio Supply  | and Rental Services bu | £ 11,799.94  |              |                |                                    |          |                            |        |       |       |
|                       | BRAT             | Bratford Desi | gn Services            | £ 182,793.78 |              |                |                                    |          |                            |        |       |       |
|                       | CAPLON           | Caplon Furnit | ure Supplies           | £ 62,179.88  |              |                |                                    |          |                            |        |       |       |
|                       | DB0001           | Deeside Brew  | ery Ltd                | £ 446.57     |              |                |                                    |          |                            |        |       |       |
|                       | DBW001           | De Burgh Wir  | e Merchants Ltd        | £ 629.75     |              |                |                                    |          |                            |        |       |       |
|                       |                  |               |                        |              |              |                | Total £ 28                         | 7,792.47 |                            |        |       |       |
|                       |                  |               |                        |              |              |                |                                    |          | Refresh 🤣                  | < Back | Ne    | xt >  |

At any point you are free to return to the previous page, simply navigate using the state and set and the state and the state of the state of the st

Since there may be multiple users carrying out actions that may impact balances of the accounts you are working on Refresh button. Using this button will bring the most up-to-date information to this process.

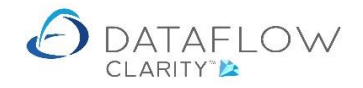

| <ul> <li>Dataflow Clarity</li> </ul> | y (Automat | tic Payments]           |                          |                         |                      | · · · · · · · · · · · · · · · · · · · |                   |                               | 220022    |                            | 3 <u>70</u> |       | ×     |
|--------------------------------------|------------|-------------------------|--------------------------|-------------------------|----------------------|---------------------------------------|-------------------|-------------------------------|-----------|----------------------------|-------------|-------|-------|
|                                      |            |                         |                          |                         |                      |                                       |                   |                               | Company   | Miles Brown and Sons & Co. | •           | User: | јрв т |
| Sales Ledger                         | Sales Ord  | lers Purchase L         | edger Purchase           | Orders N                | Nominal Led          | lger                                  | Timeshee          | ts System                     |           |                            |             |       |       |
| Browse                               | Cash A     | Automatic Allocate Cash | Invoices Docume<br>Store | ent Approve<br>Invoices | 31<br>Close<br>Perio | ed                                    | Supp<br>Data List | ier Transactional<br>Reports* |           |                            |             |       |       |
| Supplier Accounts                    | т          | ransactions             | Invoice Reg              | gister                  | Period Proc          | cessing                               |                   | Reporting                     |           |                            |             |       |       |
| How?<br>Who?<br>What?                | R          | Update 1                | the payme                | ents                    |                      |                                       |                   |                               |           |                            |             |       |       |
| Cash                                 | Code       | Name                    |                          | Date                    | Reference            | Notes                                 | Bank A/c          | Name                          | Curr      |                            |             |       |       |
|                                      | 5M         | 5M Quality Rail Se      | rvices Ltd               | 02-Jul-2020             | REF                  |                                       | BANK1             | Bank (Current Accou           | nt)       |                            |             |       |       |
|                                      | AUDIO      | Audio Supply and        | Rental Services bu       | 02-Jul-2020             | REF                  |                                       | BANK1             | Bank (Current Accou           | nt)       |                            |             |       |       |
|                                      | BRAT       | Bratford Design S       | ervices                  | 02-Jul-2020             | REF                  |                                       | BANK1             | Bank (Current Accou           | nt)       |                            |             |       |       |
|                                      | CAPLON     | Caplon Furniture        | Supplies                 | 02-Jul-2020             | REF                  |                                       | BANK1             | Bank (Current Accou           | nt)       |                            |             |       |       |
|                                      | DB0001     | Deeside Brewery I       | _td                      | 02-Jul-2020             | REF                  |                                       | BANK1             | Bank (Current Accou           | nt)       |                            |             |       |       |
|                                      | DBW001     | De Burgh Wine Me        | erchants Ltd             | 02-Jul-2020             | REF                  |                                       | BANK1             | Bank (Current Accou           | nt)       |                            |             |       |       |
|                                      | 4          |                         |                          | 11                      |                      |                                       |                   |                               | ,         |                            |             |       |       |
|                                      |            |                         |                          |                         |                      |                                       | Create BA         | CS File Email Remi            | ttances 🖸 | 🛛 Print Remittances 💹      | < Back      | Upda  | te 🛞  |

## **Authorisation**

Each Clarity user group can be assigned a maximum payment amount. When this value is breached by the user processing the Automatic payment the system can be set to request authorisation to users assigned to a user group approved to process the requested payment amount.

When a user has breached their approved payment amount a prompt will appear asking the user whether they wish to request authorisation:

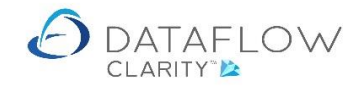

| Dataflow Clari | ity [Automatic Payr                     | nents]       |                                                                                                    |                |                                                                                                    | Company           | Miles Brown and | Sons & Co. 🔹 | - [<br>User: COLIN ( |           |
|----------------|-----------------------------------------|--------------|----------------------------------------------------------------------------------------------------|----------------|----------------------------------------------------------------------------------------------------|-------------------|-----------------|--------------|----------------------|-----------|
| Sales Ledger   | Sales Orders<br>Cash Automa<br>rransact | Purchase Led | ger Purchase Orders  Purchase Orders  Porcease  Porcease Porcease Porcease  Porcease Porcease Porc | Nominal Ledger | Audit Timesheets<br>Supplier Trans<br>Data Listings • Trans<br>Reporting<br>n required<br>yments must first be auth<br>quest authorisation? | Company<br>System | Miles Brown and | Sons & Co. 🔻 | User: COLIN O        | CHAPMAN Y |
|                |                                         |              |                                                                                                    |                |                                                                                                    |                   |                 |              |                      |           |

If authorisation is requested a window listing users eligible to authorize the payment amount will be displayed. From here the user can choose who the payment authorization request is sent to:

|                   |                                        |                             |                                                                                                    |                 |                           |                         | _         |                       |         | - 0 X                |
|-------------------|----------------------------------------|-----------------------------|----------------------------------------------------------------------------------------------------|-----------------|---------------------------|-------------------------|-----------|-----------------------|---------|----------------------|
|                   |                                        |                             |                                                                                                    |                 |                           |                         | Company M | iles Brown and Sons & | Co. 🔻 U | ser: COLIN CHAPMAN * |
| Sales Ledger S    | Sales Orders Purchase                  | e Ledger Purchase           | Orders No                                                                                                    | minal Ledger    | Audit Tim                 | esheets S               | System    |                       |         |                      |
|                   |                                        |                             | the second second second second second second second second second second second second second second second se | 31 mi           | -                         | -                       |           |                       |         |                      |
| Browse            | Cash Automatic Alloca<br>Payments Cash | te Invoices Docume<br>Store | nt Approve<br>Invoices                                                                                          | Close<br>Period | Supplier<br>Data Listings | Transaction<br>Reports• | ai        |                       |         |                      |
| Supplier Accounts | Transactions                           | Invoice Reg                 | A Select User                                                                                                   | -               | - 🗆 ×                     | ng                      |           |                       |         |                      |
| How?              |                                        |                             | JAMES SMITH                                                                                                    | I               |                           | 7                       |           |                       |         |                      |
| Who?              | 👬 Update                               | the payme                   | ЈРВ                                                                                                    |                 |                           |                         |           |                       |         |                      |
| What?             |                                        |                             |                                                                                                    |                 |                           |                         |           |                       |         |                      |
| Cash              | Code Name Date Refere                  | ence Notes Bank A/c         |                                                                                                    |                 |                           |                         |           |                       |         |                      |
|                   |                                        |                             |                                                                                                    |                 |                           |                         |           |                       |         |                      |
|                   |                                        |                             |                                                                                                    |                 |                           |                         |           |                       |         |                      |
|                   |                                        |                             |                                                                                                    |                 |                           |                         |           |                       |         |                      |
|                   |                                        |                             |                                                                                                    |                 |                           |                         |           |                       |         |                      |
|                   |                                        |                             |                                                                                                    |                 |                           |                         |           |                       |         |                      |
|                   |                                        |                             |                                                                                                    |                 |                           |                         |           |                       |         |                      |
|                   |                                        |                             |                                                                                                    |                 |                           |                         |           |                       |         |                      |
|                   |                                        |                             |                                                                                                    |                 |                           |                         |           |                       |         |                      |
|                   |                                        |                             |                                                                                                    |                 |                           |                         |           |                       |         |                      |
|                   |                                        |                             |                                                                                                    | Cancel          |                           |                         |           |                       |         |                      |
|                   |                                        |                             |                                                                                                    | Cancer          | UK G                      |                         |           |                       |         |                      |
|                   |                                        |                             |                                                                                                    |                 |                           |                         |           |                       |         | and with O           |

Once the authorization recipient is chosen and confirmed a dialogue will appear:

| Automatic Payments                | $\times$ |
|-----------------------------------|----------|
| Authorisation request sent to JPB |          |
| ОК                                |          |

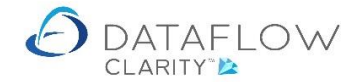

An email will be automatically sent to the chosen authorisor notifying them that a payment session is awaiting authorisation. An example of the authorisation email content below:

Payment Session Thursday, July 09 '20, 11:56am Payment Session raised by COLIN CHAPMAN, requires your authorisation. For company:: Miles Brown and Sons & Co. BACS payment Reference:: REF Payment Date:: 09-Jul-2020 settling approved invoice due by:: 09-Jul-2020 Payments will be via bank account:: Payment Run Total:: £ 3,985.66

The authorisor will need to login to Clarity, navigate to the Automatic Payments window, select the Session identified within the subject line of the email and click on the What? Section.

From here the authorisor may then choose to authorise all or part of the requested payments by using the  $\mathbb{M}$  against the entries they chose to authorise payment for:

| Sales Ledger       Sales Orders       Purchase Ledger       Purchase Orders       Nominal Ledger       Audit       Timesheets       System         Browse       Cash       Automatic       Allocate       Invoices       Document       Approve       Improve       Improve                                                                                                    |                 |                     |                              |               |                    |                                 |                   | Comp | any Miles Bro | wn and Sons & C | Co. 🔻 | User: | JPB |
|----------------------------------------------------------------------------------------------------|-----------------|---------------------|------------------------------|---------------|--------------------|---------------------------------|-------------------|------|---------------|-----------------|-------|-------|-----|
| Image: Service in the service in the service in th                                | Sales Ledger    | Sales Orders        | Purchase Ledger Purc         | hase Orders   | Nominal Ledger     | Audit Timesheets                | System            |      |               |                 |       |       |     |
| upplier Accounts Tensactions Invoice Register Period Processing Reporting   word in the period Processing in the period Processing in the period Processi                                                                     | Browse          | Cash Autom<br>Payme | atic Allocate Invoices Dog   | cument Approv | ve Close<br>Period | Supplier<br>Data Listings • Rep | actional<br>orts* |      |               |                 |       |       |     |
| w <sup>2</sup><br>ho?<br>ha?<br>sh<br>sh<br>Account Code Account Name Payment Pay<br>SM SM Quality Rail Services Ltd £ 4,031.50 2<br>BRAT Bratford Design Services £ 5,440.49 2                                                                                                    | upplier Account | s Transa            | ictions Invoic               | e Register    | Period Processing  | Reporting                       |                   |      |               |                 |       |       |     |
| sh Account Code Account Name Payment PaymentPayment Payment Payment Payment Payment Payment Payment Payment Pa | io?<br>hat?     | S                   | elect what you               | i want t      | o pay              |                                 |                   |      |               |                 |       |       |     |
| SM       SM Quality Rail Services LL       £ 4,031.50       Image: Comparison of the system of the system of the                                                           | ish             | Account Code        | Account Name                 | Payment [     | 🖌 Pay              |                                 |                   |      |               |                 |       |       |     |
| BRAT       Bratford Design Services       £ 5,440.49       Image: Comparison of the system of the system of the                                                            |                 | 5M                  | 5M Quality Rail Services Ltd | £ 4,031.50    |                    |                                 |                   |      |               |                 |       |       |     |
| Total £ 9,471.99                                                                                                    |                 | PDAT                | Bratford Design Services     | £ 5,440,49    | V                  |                                 |                   |      |               |                 |       |       |     |
| Total £ 9,471.99                                                                                                    |                 | DRAI                | billiona besign services     |               |                    |                                 |                   |      |               |                 |       |       |     |
|                                                                                                    |                 |                     |                              |               |                    |                                 |                   |      |               |                 |       |       |     |

Once the authorisor has selected the payments for authorisation and confirmed the selection using the Authorise I Authorise button a confirmation dialogue window is displayed:

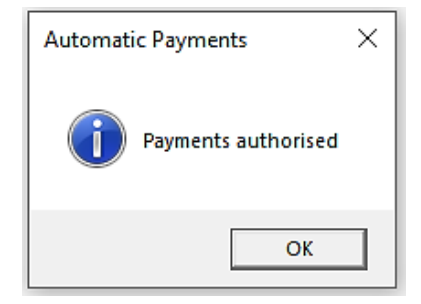

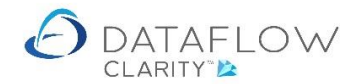

An email is also automatically sent back to the authorisation requestor notifying them that the payments have been authorised. An example email content below:

Payment Session Thursday, July 09 '20, 11:56am

Payment Run with Reference REF has been authorised by JPB Payment Session:: Thursday, July 09 '20, 11:56am, raised by COLIN CHAPMAN For company:: Miles Brown and Sons & Co. BACS payment Payment Date:: 09-Jul-2020 settling approved invoice due by:: 09-Jul-2020 Payments will be via bank account:: Payment Run Total:: £ 3,630.76

Once the authorisation requestor has received notification that the payments have been authorised they will need to login to Clarity, navigate to the Automatic Payments window, select the Session identified within the subject line of the email and click on the What? Section to review which payments have been authorised.

The authorisation requestor may then continue to complete the payment process.

Cash An overview of who and what you are paying, and from which bank account.

From here you can Create BACS File, Email Remittances, Print Remittances and Update the payment to ledger.

Once you are ready to complete the payment, click on the Update 😔 button to update the payments and allocations to ledger. A prompt will open requesting update confirmation:

| Dataflow Clarity      | / [Autom | atic Payments]                         |                       |                     |                       |          |                          |                          |           |                  |            |              | 14        | - 0    | 2     | $\times$ |
|-----------------------|----------|----------------------------------------|-----------------------|---------------------|-----------------------|----------|--------------------------|--------------------------|-----------|------------------|------------|--------------|-----------|--------|-------|----------|
| Sales Ledger          | Sales O  | rders Purchase Ledg                    | er Purchas            | se Orders 1         | Nominal Ledg          | jer Au   | dit Tim                  | nesheets                 | System    | Com              | pany Miles | Brown and S  | ons & Co. | • U:   | ser:  | JPB *    |
| Browse                | Cash     | Automatic Allocate In<br>Payments Cash | ivoices Docum<br>Stor | Approve<br>Invoices | 31<br>Close<br>Period | Da       | Supplier<br>sta Listings | Transacti<br>Reports     | onal      |                  |            |              |           |        |       |          |
| How?<br>Who?<br>What? | R        | Update th                              | e paym                | ents                | Period Proce          | essing   | Kep                      | orting                   |           |                  |            |              |           |        |       |          |
| Cash                  | Code     | Name                                   | Date                  | Reference           | Notes                 | Bank A/c | Name                     | Curre                    | ncy Rate  | Amount           |            |              |           |        |       |          |
|                       | 5M       | 5M Quality Rail Service                | 27-Jul-2020           | JULY PAY RU         | N 1                   | BANK1    | Bank (Cu                 | rren                     |           | £ 1,496.36       |            |              |           |        |       |          |
|                       | AUDIO    | Audio Supply and Rent                  | 27-Jul-2020           | JULY PAY RU         | N 1                   | BANK1    | Bank (Cu                 | rren                     |           | £ 13,410.40      |            |              |           |        |       |          |
|                       |          |                                        |                       |                     |                       | A        | Are                      | ayments<br>e you sure yo | u want to | proceed with the | vupdate?   |              |           |        |       |          |
|                       |          |                                        |                       |                     |                       |          |                          |                          | 1         | Yes              | No         |              |           |        |       |          |
|                       |          |                                        |                       |                     |                       |          |                          |                          |           |                  |            |              |           |        |       |          |
|                       |          |                                        |                       |                     |                       |          |                          | Create BAC               | S File    | Email Remittand  | ces 🖂 Prin | t Remittance | s 📙 🛛 < P | iack I | Updat | e 🐵      |

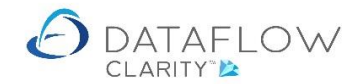

Once the update is complete the cash counterparts will be automatically created and allocated to the processed invoices.

You then need to Email Remittances or Print Remittances to send to your supplier. If you are processing BACS payments a BACS output file will also need to be created and saved to the specified location ready to upload to your bank for processing.

If the authorisor chooses to Reject (1) the payment process a window will open prompting entry for a rejection explanation. This note is added against the invoice:

|                   |                    |                     |                                           |        |                  |                           |                         |         | Compa    | ny Miles Brow | in and Sons & C | 0. 🔻 | User: | JPB |
|-------------------|--------------------|---------------------|-------------------------------------------|--------|------------------|---------------------------|-------------------------|---------|----------|---------------|-----------------|------|-------|-----|
| Sales Ledger      | Sales Orders       | Purchase Ledger     | Purchase Orde                             | rs     | Nominal Ledger   | Audit Tim                 | esheets S               | System  |          |               |                 |      |       |     |
| Browse            | Cash Autom<br>Paym | Allocate Invo       | ices Document A<br>Store Invoice Register | pprove | Close<br>Period  | Supplier<br>Data Listings | Transaction<br>Reports* | al      |          |               |                 |      |       |     |
| w?<br>10?<br>hat? | s and              | elect what          | t you war                                 | t to   | pay              |                           |                         |         |          |               |                 |      |       |     |
| ush               | Account Code       | Account Name        | Paym                                      | ent 🔽  | A Reject Payment | ts                        | ×                       |         |          |               |                 |      |       |     |
|                   | 5M                 | 5M Quality Rail Ser | vices Ltd £ 4,031.                        | 50     | Note needed why  | the payment ru            | n is rejected           |         |          |               |                 |      |       |     |
|                   | BRAT               | Bratford Design Ser | vices £ 5,440.                            | 49     |                  |                           |                         |         |          |               |                 |      |       |     |
|                   |                    |                     |                                           |        |                  |                           | ОК                      | Can     | cel 🕑    |               |                 |      |       |     |
|                   |                    |                     |                                           | _      |                  |                           |                         | Total É | 9,471.99 |               |                 |      |       |     |

Once the payment rejection notes have been added and confirmed a confirmation dialogue window will appear:

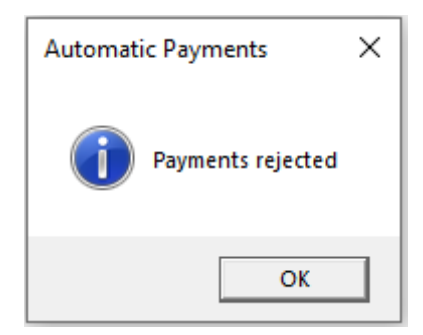

If the payment run has been rejected an email will also automatically be sent back to the authorisation requestor notifying them that the payments have been rejected.